## Para completar los cuestionarios de COVID19 y Estado de Salud ingresa a mIEspacio

(<u>https://hcm19.sapsf.com/login?company=servicio03#/login</u>) con tu usuario y contraseña correspondientes, y sigue estas instrucciones:

Paso 1. Haz clic en el menú desplegable del botón Inicio, y selecciona la opción Mi Perfil.

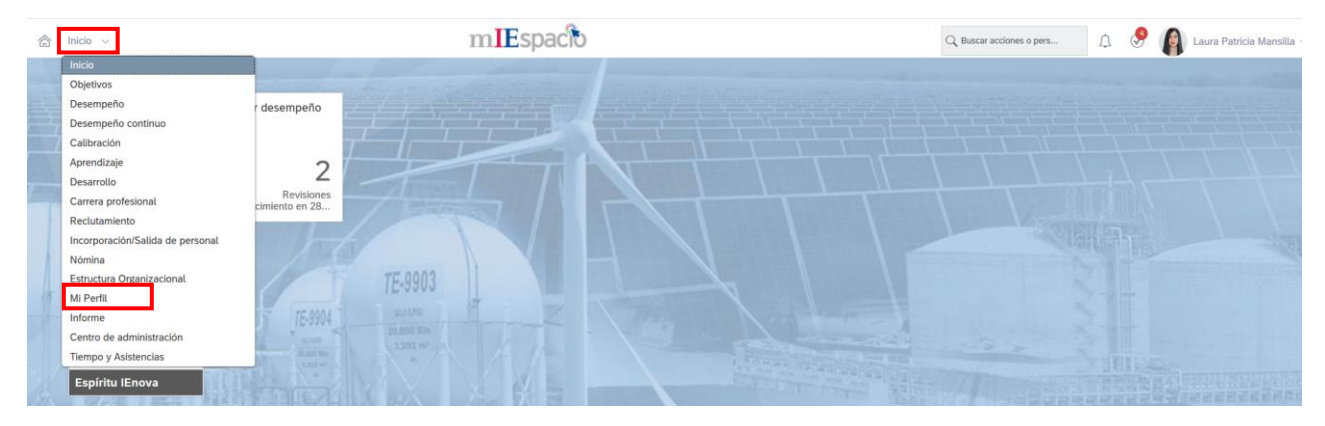

Paso 2. Selecciona la pestaña Reporte Salud COVID-19 y posteriormente la de Estado de Salud.

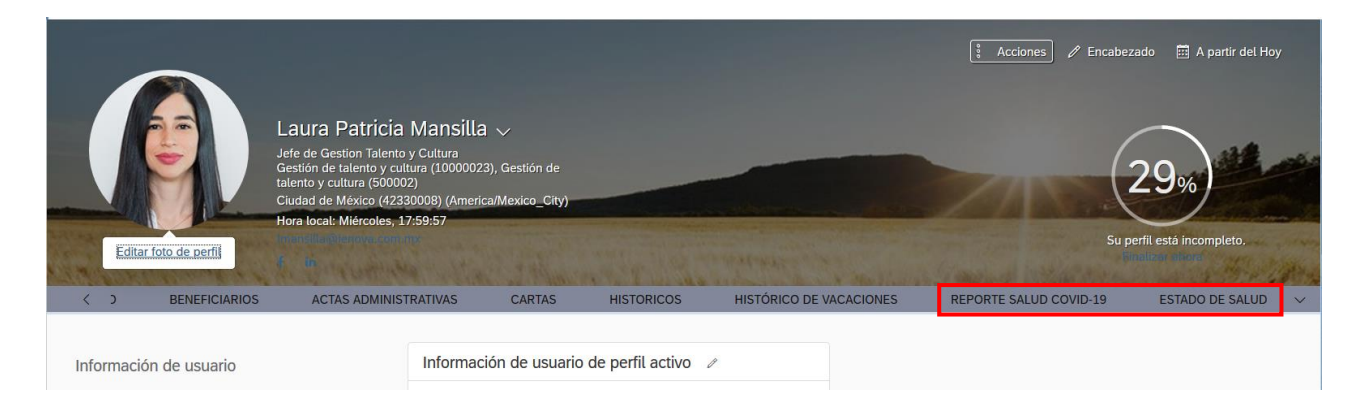

Paso 3. Localiza el apartado **Reporte Salud COVID-19**, utiliza el ícono de **lápiz** para editar la información y contestar el cuestionario.

| K BENEFICIARIOS   | ACTAS ADMINISTRATIVAS   | CARTAS                              | HISTORICOS HIST                                                                            | ÓRICO DE VACACIONES          | REPORTE SALUD COVID-19 | ESTADO DE SALUD |
|-------------------|-------------------------|-------------------------------------|--------------------------------------------------------------------------------------------|------------------------------|------------------------|-----------------|
| Reporte Salud COV | ID-19                   |                                     |                                                                                            |                              |                        |                 |
| Jestionario       | COVID                   | 19 🖉 🕒                              |                                                                                            |                              |                        |                 |
|                   | En vigor a p<br>Cuestio | partir de: 03 de abr de 20<br>nario | 020                                                                                        |                              |                        |                 |
|                   | Pregunta                | 1 ¿He v                             | viajado en los últimos 14 días?                                                            |                              |                        |                 |
|                   | Respuesta               | a Sí                                |                                                                                            |                              |                        |                 |
|                   | Pregunta                | 2 ¿He to<br>perso<br>como           | tenido contacto en los últimos :<br>onas que han estado en un país<br>o COVID-19 Nivel 3*? | 14 días, con<br>s catalogado |                        |                 |
|                   | Respuesta               | a Sí                                |                                                                                            |                              |                        |                 |
|                   | Pregunta                | 3 ¿He t<br>sospe                    | tenido contacto con personas c<br>echosas de tener COVID-19?                               | onfirmadas o                 |                        |                 |
|                   | Respuesta               | a Sí                                |                                                                                            |                              |                        |                 |
|                   | Pregunta                | 4 ¿Actu<br>de afe<br>respir         | ualmente estoy experimentando<br>ección respiratoria (fiebre, tos,<br>ratoria)?            | o síntomas<br>dificultad     |                        |                 |
|                   | Respuesta               | a Sí                                |                                                                                            |                              |                        |                 |
|                   | Comentar                | ios -                               |                                                                                            |                              |                        |                 |

Paso 4. Responde las preguntas y al finalizar da clic en el botón Guardar.

| Mi Perfil Ayuda y Tutoriales                                      | COVID 19                                                                                                    |          | Acciones @ Encabe   | zado 🖽 A partir del Hov |
|-------------------------------------------------------------------|----------------------------------------------------------------------------------------------------|----------|---------------------|-------------------------|
| Catila Patricia/Mansitta > Jek     Sepericiarios actas administra | *¿Cuándo desea que surtan efecto sus cambios?<br>15 de abr de 2020                                                       |          | DRTE SALUD COVID-19 | ESTADO DE SALUD         |
| Reporte Salud COVID-19                                            | Cuestionario Pregunta 1                                                                                                  | <u>.</u> |                     |                         |
| Cuestionario                                                      | ∑He viajado en los ultimos 14 días /                                                                                     | ł        |                     |                         |
|                                                                   | No V<br>Pregunta 2                                                                                                    | - 8      |                     |                         |
|                                                                   | ¿He tenido contacto en los últimos 14 días, con personas que han estado en un país<br>catalogado como COVID-19 Nivel 3°? |          |                     |                         |
|                                                                   | *Respuesta                                                                                                    | ,        |                     |                         |
| Estado de Salud                                                   | Qregar Cuestionario Cancelar                                                                                             | Guardar  |                     |                         |

Paso 5. Ahora procede al apartado de **Estado de Salud**, utiliza el ícono de **lápiz** para editar la información y contestar él cuestionario.

| < BENEFICIARIOS | ACTAS ADMINISTRATIVAS | CARTAS                | HISTORICOS               | HISTÓRICO DE VACACIONES | REPORTE SALUD COVID-19 | ESTADO DE SALUD |
|-----------------|-----------------------|-----------------------|--------------------------|-------------------------|------------------------|-----------------|
|                 |                       |                       |                          |                         |                        |                 |
| Estado de Salud |                       |                       |                          |                         |                        |                 |
|                 |                       |                       |                          |                         |                        |                 |
| uestionario     | Estado de             | e Salud 🥒             | G                        |                         |                        |                 |
|                 | En vigor a par        | rtir de: 03 de abr de | 2020                     |                         |                        |                 |
|                 | Cuestion              | ario                  |                          |                         |                        |                 |
|                 | Pregunta              | 2 Er                  | mbarazada o en período   | de lactancia?           |                        |                 |
|                 | Res                   | No                    |                          |                         |                        |                 |
|                 | Padecimien            | itos ¿Al              | guno de los siguientes p | adecimientos?           |                        |                 |
|                 | Pregunta 1            | Dis                   | capacidad física         |                         |                        |                 |
|                 | Res 1                 | No                    |                          |                         |                        |                 |
|                 | Pregunta 2            | Hip                   | ertensión arterial       |                         |                        |                 |
|                 | Res 2                 | Sí                    |                          |                         |                        |                 |
|                 | Pregunta 3            | Hip                   | ertensión pulmonar       |                         |                        |                 |
|                 | Res 3                 | No                    |                          |                         |                        |                 |
|                 | Pregunta 4            | Inst                  | uficiencia renal         |                         |                        |                 |
|                 | Res 4                 | No                    |                          |                         |                        |                 |
|                 | Pregunta 5            | Lup                   | ous                      |                         |                        |                 |
|                 | Res 5                 | No                    |                          |                         |                        |                 |
|                 | Pregunta 6            | Cár                   | ncer                     |                         |                        |                 |
|                 |                       |                       |                          |                         |                        |                 |

Paso 6. Responde las preguntas y al finalizar da clic en el botón Guardar.

| Mi Perfil Ayuda y Tutoriales                                         |                                                                      |                                            |
|----------------------------------------------------------------------|----------------------------------------------------------------------|--------------------------------------------|
| A Laura Patricia Mansilla                                            | Estado de Salud                                                      | 🕴 Acciones 🖉 Encabezado 📰 A partir del Hoy |
| Catila Patricia Marisita V see     See Enericiarios Actas Administra | ★¿Cuándo desea que surtan efecto sus cambios?  [15 de abr de 2020  ] | ORTE SALUD COVID-19 ESTADO DE SALUD V      |
| Estado de Salud                                                      | <ul> <li>Cuestionario</li> </ul>                                     | <b>1</b>                                   |
|                                                                      | Pregunta                                                             |                                            |
| Cuestionario                                                         | ¿Embarazada o en período de lactancia?                               |                                            |
|                                                                      | Res                                                                  |                                            |
|                                                                      | No 🗸                                                                 |                                            |
|                                                                      | Padecimientos                                                        |                                            |
|                                                                      | ¿Alguno de los siguientes padecimientos?                             |                                            |
|                                                                      | Pregunta 1                                                           |                                            |
|                                                                      | Areadar Cuastianaria                                                 | Cancelar                                   |
|                                                                      | Pregunta 7 Diabetes mellitus                                         |                                            |
|                                                                      | Res 7 No                                                             |                                            |

Solo es necesario responder ambos cuestionarios una sola vez y en caso de que haya algún cambio.